#### PERANCANGAN MEDIA PEMBELAJARAN MATEMATIKA BERBASIS VIRTUAL REALITY DAN MOTION GRAFIS DI SMP BUDYA WACANA

#### SKRIPSI

Untuk memenuhi sebagian persyaratan mencapai derajat Sarjana S1 pada jurusan

Informatika

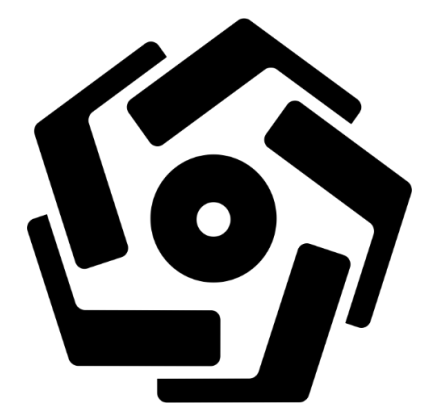

Disusun oleh

Fidyan Kusniar Hadi Prasetyo

16.11.0335

PROGRAM SARJANA PROGRAM STUDI INFORMATIKA FAKULTAS ILMU KOMPUTER UNIVERSITAS AMIKOM YOGYAKARTA

## YOGYAKARTA

#### PERANCANGAN MEDIA PEMBELAJARAN MATEMATIKA BERBASIS VIRTUAL REALITY DAN MOTION GRAFIS DI SMP BUDYA WACANA

#### SKRIPSI

Untuk memenuhi sebagian persyaratan mencapai derajat Sarjana S1 pada jurusan

Informatika

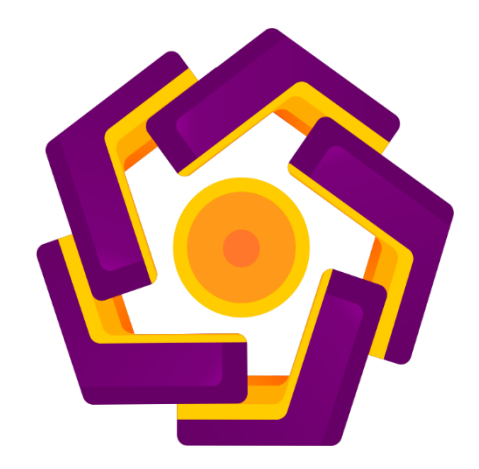

Disusun oleh

# Fidyan Kusniar Hadi Prasetyo

16.11.0335

# PROGRAM SARJANA

# PROGRAM STUDI INFORMATIKA

# FAKULTAS ILMU KOMPUTER

#### UNIVERSITAS AMIKOM YOGYAKARTA

#### YOGYAKARTA

2022

i

# PERSETUJUAN

# SKRIPSI

# PERANCANGAN MEDIA PEMBELAJARAN MATEMATIKA TINGKAT SMP BERBASIS VIRTUAL REALITY DAN MOTION GRAFIS DI SMP BUDYA WACANA YOGYAKARTA

yang dipersiapkan dan disusun oleh

Fidyan Kusniar Hadi Prasetyo 16.11.0335

telah disetujui oleh Dosen Pembimbing Skripsi

pada tanggal 14 Februari 2020

Dosen Pembimbing,

Emha Taufiq Luthfi, S.T., M.Kom NIK. 190302125

# PENGESAHAN

#### **SKRIPSI**

# PERANCANGAN MEDIA PEMBELAJARAN MATEMATIKA TINGKAT SMP BERBASIS VIRTUAL REALITY DAN MOTION GRAFIS DI SMP BUDYA WACANA YOGYAKARTA

yang dipersiapkan dan disusun oleh

Fidyan Kusniar Hadi Prasetyo 16.11.0335

telah dipertahankan di depan Dewan Penguji

pada tanggal 23 Agustus 2022

Susunan Dewan Penguji

Nama Penguji

Tanda Tangan

<u>Lukman, M.K<mark>om</mark></u>

NIK. 190302151

Akhmad Dahlan, M.Kom

NIK. 190302174

Emha Taufiq Luthfi, S.T., M.Kom

NIK. 190302125

Skripsi ini telah diterima sebagai salah satu persyaratan

untuk memperoleh gelar Sarjana Komputer

Tanggal 23 Agustus 2022

DEKAN FAKULTAS ILMU KOMPUTER

Hanif Al Fatta,S.Kom., M.Kom

NIK. 190302096

## PERNYATAAN

Saya yang bertanda tangan dibawah ini menyatakan bahwa, skripsi ini merupakan karya saya sendiri (ASLI), dan isi dalam skripsi ini tidak terdapat karya yang pernah diajukan oleh orang lain untuk memperoleh gelar akademis di suatu institusi pendidikan tinggi manapun, dan sepanjang pengetahuan saya juga tidak terdapat karya atau pendapat yang pernah ditulis dan/atau diterbitkan oleh orang lain, kecuali yang secara tertulis diacu dalam naskah ini dan disebutkan dalam daftar pustaka.

Segala sesuatu yang terkait dengan naskah dan karya yang telah dibuat adalah menjadi tanggung jawab saya pribadi.

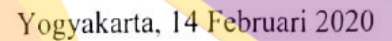

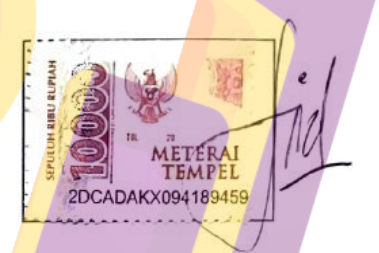

Fidyan Kusniar Hadi Prasetyo NIM. 16.11.0335

### ΜΟΤΤΟ

"Terus melangkah maju walaupun hanya selangkah"

"Orang yang meraih kesuksesan tidak selalu orang yang pintar, tapi orang yang selalu meraih kesuksesan adalah orang yang gigih dan pantang menyerah." - **Susi Pudjiastuti** 

"Kesakitan membuat anda berpikir. Pikiran membuat anda bijaksana. Kebijaksanaan membuat kita bisa bertahan dalam hidup." - John Patrick

### PERSEMBAHAN

Alhamdulillah saya panjatkan berkat rahmat Allah SWT yang telah memberikan saya kesempatan untuk mampu menyelesaikan skripsi ini. Sholawat serta salam selalu terlimpahkan kehadiran Rasullulah Muhammad SAW. Saya bersyukur, atas semangat dan do'a, dan dukungan dari semua pihak dan orang-orang disekitar saya yang telah berperan penting dalam penyelesaian skripsi ini. Maka dari itu dengan rasa syukur skripsi ini saya persembahkan dan dedikasikan sepenuhnya kepada :

- Orang tua saya, berkat dukungan dan do'a yang tiada hentinya dengan tanpa pamrih, skripsi ini saya persembahkan dengan rasa syukur dan terima kasih yang tiada terhingga.
- 2. Bapak Emha Taufiq Luthfi, selaku dosen pembimbing yang sangat sabar membimbing saya dengan segala kekurangan pada diri saya hingga skripsi ini terselesaikan.
- 3. Pihak SMP Budya Wacana Yogyakarta yang telah bersedia membantu hingga skripsi ini terselesaikan.
- 4. Bapak Driyanto Widagdo S.Pd, M.Pd yang telah bersedia menjadi pendamping selama penulis melakukan penelitian di SMP Budya Wacana Yogyakarta.
- Kepada dosen-dosen, guru dan pengajar yang pernah mendidik saya dengan memberi ilmu yang bermanfaat.
- Kepada Fernanda Sekar, pacar saya yang senantiasa memberi dukungan, motivasi, dan mendampingi selama proses pengerjaan skripsi.

- Kepada Rudy Subagya dan Anon yang telah membantu dalam pembuatan sketsa
   3D serta meminjamkan keperluan barang-barang seperti laptop untuk menyelesaikan skripsi ini.
- 8. Kepada laptop saya yang sudah bekerja keras hingga skripsi ini dapat terselesaikan dengan baik.

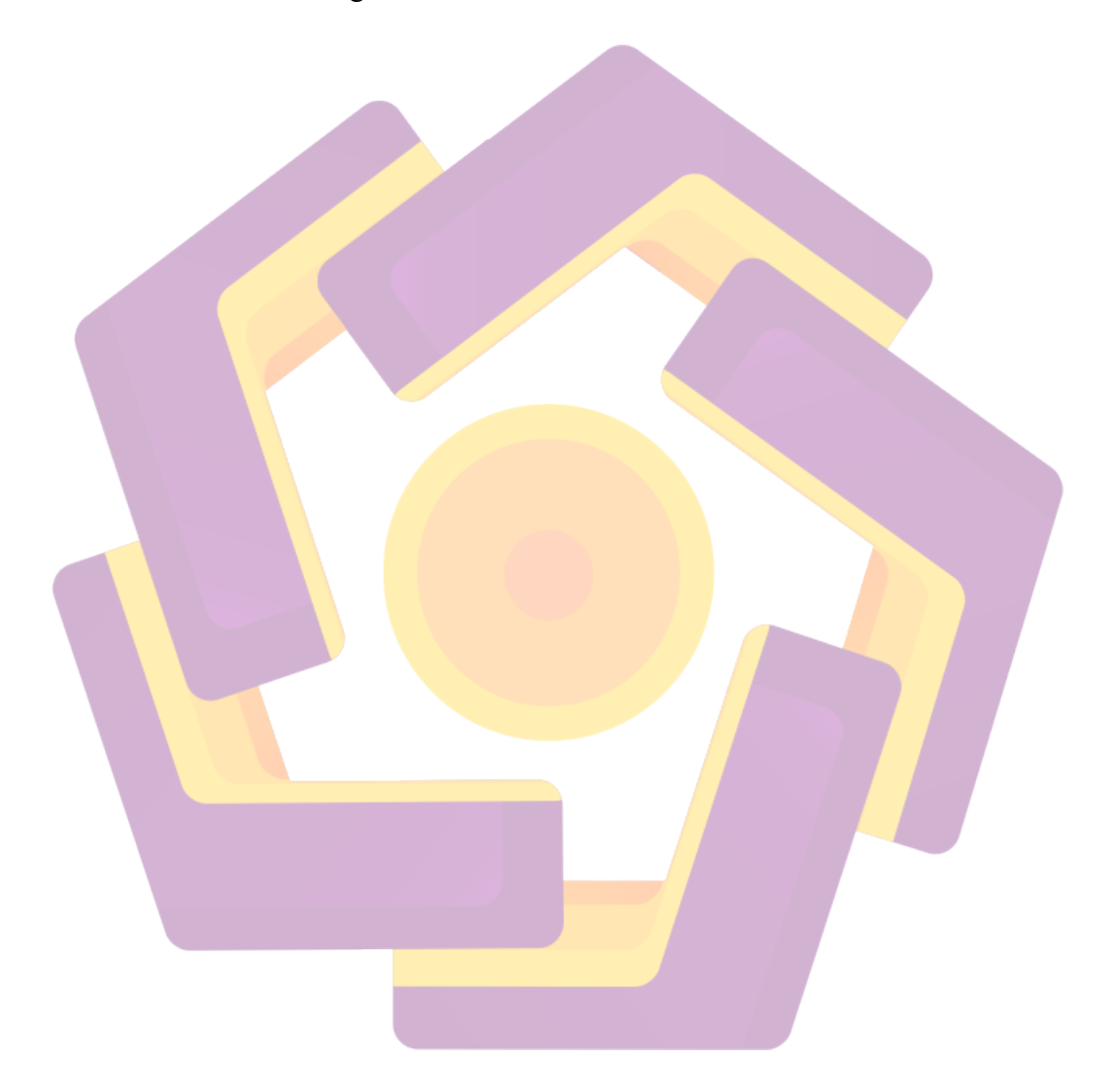

## **KATA PENGANTAR**

Bismillahirrohmanirrohim

Assalamualaikum wr.wb

Puji syukur penulis panjatkan kehadirat Allah SWT yang telah memberikan rahmat dan karunia-Nya, tidak lupa sholawat serta salam penulis limpahkan kepada nabi besar Muhammad SAW beserta para keluarga dan sahabatnya, berkat bantuan dan dorongan dari semua pihak yang telah membantu terselesainya skripsi ini. Adapun judul skripsi : MEMBUAT ANIMASI 2D TENTANG "PENGENALAN RUKUN IMAN DAN RUKUN ISLAM" BERBASIS MOTION GRAFIS DI TPA MASJID NURUL HIDAYAH YOGYAKARTA. Maka dengan itu pada kesempatan ini penulis menyampaikan rasa terima kasih atas segala petunjuk, bimbingan dan bantuanya kepada:

- 1. Bapak Prof. Dr. M. Suyanto M.M selaku rektor Universitas Amikom Yogyakarta.
- 2. Orang tua yang selalu memberikan semangat dan do'a kepada penulis sehingga penulis dapat menyelesaikan skripsi ini.
- 3. Windha Mega Pradnya D, M.Kom selaku dekan Fakultas Ilmu Koputer.
- 4. Bapak Emha Taufiq Luthfi, S.T., M.Kom, selaku dosen pembimbing.
- 5. Teman-teman S1 Informatika angkatan 2016 yang telah memberi semangat serta dukungan sehingga penulis dapat menyelesaikan skripsi ini.
- 6. dan kepada semua pihak yang telah banyak membantu yang tidak dapat penulis ungkapkan satu persatu.

Penulis menyadari bahwa menyelesaikan skripsi ini masih banyak kekurangan. Oleh karena itu penulis mengharapkan saran dari semua pihak yang ingin memberikan saran baiknya demi perkembangan positif bagi penulis.

Demikian skripsi ini penulis susun, semoga dapat bermanfaat bagi semua pihak dan penulis sendiri. Akhir kata penulis ucapkan terima kasih.

Vogyakarta, 24 Oktober 2022 Gibbs Penulis

Wassalamu'alaikum Wr. Wb

| PERSETUJUAN       ii         PENGESAHAN       iii         PERNYATAAN       iv         MOTTO       v         PERSEMBAHAN       vi         KATA PENGANTAR       vii         DAFTAR ISI       x         DAFTAR TABEL       xii         DAFTAR GAMBAR       xiii         DAFTAR GAMBAR       xiii         DAFTAR CAMBAR       xiii         DAFTAR CAMBAR       xiii         DAFTAR CAMBAR       xiii         DAFTAR CAMBAR       xiii         DAFTAR CAMBAR       xiii         DAFTAR CAMBAR       xiii         DAFTAR CAMBAR       xiii         DAFTAR CAMBAR       xiii         DAFTAR CAMBAR       xiii         DAFTAR CAMBAR       xiii         DAFTAR CAMBAR       xiii         DAFTAR CAMBAR       xiii         BAB I PENDAHULUAN       1         1.1 LATAR BELAKANG       1         1.2 RUMUSAN MASALAH       2         1.3 BATASAN MASALAH       2         1.4 TUJUAN PENELITIAN       3         1.6 SISTEMATIKA PENELITIAN       3         1.6 SISTEMATIKA PENELITIAN       3         1.6 SISTEMATIKA       5 <th>JUDUL</th> <th>i</th> | JUDUL                                        | i        |
|----------------------------------------------------------------------------------------------------|----------------------------------------------|----------|
| PENGESAHAN.       iii         PERNYATAAN       iv         MOTTO       v         PERSEMBAHAN       vi         KATA PENGANTAR.       viii         DAFTAR ISI       x         DAFTAR TABEL       xii         DAFTAR GAMBAR       xiii         DAFTAR GAMBAR       xiii         DAFTAR GAMBAR       xiii         DAFTAR CAMBAR       xiii         DAFTAR BEL       xiii         DAFTAR GAMBAR       xiii         DAFTAR CAMBAR       xiii         DAFTAR BEL       xiii         DAFTAR BEL       xiii         DAFTAR CAMBAR       xiii         DAFTAR CAMBAR       xiii         DAFTAR CAMBAR       xiii         DAFTAR CAMBAR       xiii         DAFTAR CAMBAR       xxiii         BAB I PENDAHULUAN       1         1.1 LATAR BELAKANG       1         1.2 RUMUSAN MASALAH       2         1.3 BATASAN MASALAH       2         1.4 TUJUAN PENELITIAN       3         1.6 SISTEMATIKA PENELITIAN       3         1.6 SISTEMATIKA PENELITIAN       3         2.1 TINJAUAN PUSTAKA       5         2.2 LANDASAN TEORI       6                     | PERSETUJUAN                                  | ii       |
| PERNYATAAN       iv         MOTTO       v         PERSEMBAHAN       vi         KATA PENGANTAR       viii         DAFTAR ISI       x         DAFTAR TABEL       xii         DAFTAR GAMBAR       xiii         DAFTAR GAMBAR       xiii         DAFTAR GAMBAR       xiii         DAFTAR BEL       xii         DAFTAR BEL       xiii         DAFTAR BEL       xiii         DAFTAR BEL       xiii         DAFTAR BEL       xiii         DAFTAR BEL       xiii         DAFTAR BEL       xiii         DAFTAR BEL       xiii         DAFTAR BEL       xiii         DAFTAR BEL       xiii         DAFTAR BEL       xiii         DAFTAR BEL       xiii         DAFTAR BELAKANG       1         1.1 LATAR BELAKANG       1         1.2 RUMUSAN MASALAH       2         1.3 BATASAN MASALAH       2         1.3 MATASAN MASALAH       2         1.4 TUJUAN PENELITIAN       3         1.6 SISTEMATIKA PENELITIAN       3         1.6 SISTEMATIKA PENELITIAN       3         1.6 SISTEMATIKA       5         2.1 T                                        | PENGESAHAN                                   | iii      |
| MOTTO       v         PERSEMBAHAN       vi         KATA PENGANTAR       viii         DAFTAR ISI       x         DAFTAR TABEL       xii         DAFTAR GAMBAR       xiii         DAFTAR GAMBAR       xiii         DAFTAR LAMPIRAN       xx         INTISARI       xxii         BAB I PENDAHULUAN       1         1.1 LATAR BELAKANG       1         1.2 RUMUSAN MASALAH       2         1.3 BATASAN MASALAH       2         1.4 TUUAN PENELITIAN       3         1.6 SISTEMATIKA PENELITIAN       3         1.6 SISTEMATIKA PENELITIAN       5         2.1 TINJAUAN PUSTAKA       5         2.2 LANDASAN TEORI       5         2.1 TINJAUAN PUSTAKA       6         2.2.2 MEDIA PEMBELAJARAN       7         2.3 VIRTUAL REALITY       9         1. DEFINISI VIRTUAL REALITY       10         2. LANGKAH – LANGKAH MEMBUAT VIRTUAL REALITY       10         3. LAPEMBUATAN OBJEK LINGKUNGAN 3D       10         3. PENAMBAHAN ASSETS PENDUKUNG       11         2. PENMBUATAN SOURCE CODE       11                                            | PERNYATAAN                                   | iv       |
| PERSEMBAHAN       vi         KATA PENGANTAR       viii         DAFTAR ISI       x         DAFTAR TABEL       xiii         DAFTAR GAMBAR       xiii         DAFTAR LAMPIRAN       xx         INTISARI       xxii         BAB I PENDAHULUAN       1         1.1 LATAR BEL AKANG       1         1.2 RUMUSAN MASALAH       2         1.3 BATASAN MASALAH       2         1.4 TUJUAN PENELITIAN       3         1.6 SISTEMATIKA PENELITIAN       3         1.6 SISTEMATIKA PENELITIAN       5         2.1 TINJAUAN PUSTAKA       5         2.2 MEDIA PEMBELAJARAN       7         2.3 VIRTUAL REALITY       9         1. DEFINISI VIRTUAL REALITY       10         2. HANGKAH – LANGKAH MEMBUAT VIRTUAL REALITY       10         2. PEMBUATAN OBJEK LINGKUNGAN 3D       10         3. PENAMBAHAN ASSETS PENDUKUNG       11         2. PENAMBAHAN SOURCE CODE       11                                                                                                    | MOTTO                                        | v        |
| KATA PENGANTAR       viii         DAFTAR ISI       x         DAFTAR TABEL       xiii         DAFTAR GAMBAR       xiii         DAFTAR LAMPIRAN       xx         INTISARI       xxii         ABSTRACT       xxii         BAB I PENDAHULUAN       1         1.1 LATAR BELAKANG       1         1.2 RUMUSAN MASALAH       2         1.3 BATASAN MASALAH       2         1.4 TUJUAN PENELITIAN       3         1.6 SISTEMATIKA PENELITIAN       3         1.6 SISTEMATIKA PENELITIAN       5         2.1 TINJAUAN PUSTAKA       5         2.2 LANDASAN TEORI       6         2.2.1 MATEMATIKA       6         2.2.2 MEDIA PEMBELAJARAN       7         2.3 VIRTUAL REALITY       10         2. LANGKAH – LANGKAH MEMBUAT VIRTUAL REALITY       10         3. PENAMBAHAN ASSETS PENDUKUNGAN 3D       10         B. PENAMBAHAN ASURCE CODE       11         2.3 VIRTUAL REALITY       11         2.4 DOTION GRAEIS       11                                                                                                    | PERSEMBAHAN                                  | vi       |
| DAFTAR ISI       x         DAFTAR TABEL       xii         DAFTAR GAMBAR       xiii         DAFTAR GAMBAR       xiii         DAFTAR LAMPIRAN       xx         INTISARI       xxi         ABSTRACT       xxii         BAB I PENDAHULUAN       1         1.1 LATAR BELAKANG       1         1.2 RUMUSAN MASALAH       2         1.3 BATASAN MASALAH       2         1.4 TUJUAN PENELITIAN       2         1.5 MANFAAT PENELITIAN       3         1.6 SISTEMATIKA PENELITIAN       3         3 BAB II LANDASAN TEORI       6         2.1 TINJAUAN PUSTAKA       5         2.2 LANDASAN TEORI       6         2.2.1 MATEMATIKA       6         2.2.2 MEDIA PEMBELAJARAN       7         2.3 VIRTUAL REALITY       10         2. LANGKAH – LANGKAH MEMBUAT VIRTUAL REALITY       10         2. LANGKAH – LANGKAH MEMBUAT VIRTUAL REALITY       10         3. PENAMBAHAN ASSETS PENDUKUNG       11         3. PENAMBAHAN SOURCE CODE       11         3. ANDITON GREAES       11                                                                    | KATA PENGANTAR                               | viii     |
| DAFTAR TABEL                                                                                                    | DAFTAR ISI                                   | v        |
| DAFTAR GAMBAR                                                                                                    |                                              | A        |
| DAFTAR CAMBAR                                                                                                    | DAFTAD CAMDAD                                | ···· All |
| DAFTAR LAMPIRAN                                                                                                    | DAF IAR GAMBAR                               | XIII     |
| INTISARI                                                                                                    | DAFTAR LAMPIRAN                              | XX       |
| ABSTRACT       xxii         BAB I PENDAHULUAN.       1         1.1 LATAR BELAKANG       1         1.2 RUMUSAN MASALAH       2         1.3 BATASAN MASALAH       2         1.4 TUJUAN PENELITIAN       2         1.5 MANFAAT PENELITIAN       2         1.6 SISTEMATIKA PENELITIAN       3         1.6 SISTEMATIKA PENELITIAN       5         2.1 TINJAUAN PUSTAKA       5         2.2 LANDASAN TEORI       6         2.2.1 MATEMATIKA       6         2.2.2 MEDIA PEMBELAJARAN       7         2.3 VIRTUAL REALITY       9         1. DEFINISI VIRTUAL REALITY       10         2. LANGKAH – LANGKAH MEMBUAT VIRTUAL REALITY       10         A. PEMBUATAN OBJEK LINGKUNGAN 3D       10         B. PENAMBAHAN ASSETS PENDUKUNG       11         C. PEMBUATAN KARAKTER VIRTUAL REALITY       11         D. PENAMBAHAN SOURCE CODE       11         2.3 MOTION GRAFIS       11                                                                                                    | INTISARI                                     | xxi      |
| BAB I PENDAHULUAN.       1         1.1 LATAR BELAKANG       1         1.2 RUMUSAN MASALAH       2         1.3 BATASAN MASALAH       2         1.4 TUJUAN PENELITIAN       2         1.5 MANFAAT PENELITIAN       2         1.6 SISTEMATIKA PENELITIAN       3         1.6 SISTEMATIKA PENELITIAN       5         2.1 TINJAUAN PUSTAKA       5         2.2 LANDASAN TEORI       6         2.2.1 MATEMATIKA       6         2.2.2 MEDIA PEMBELAJARAN       7         2.3 VIRTUAL REALITY       9         1. DEFINISI VIRTUAL REALITY       10         2. LANGKAH – LANGKAH MEMBUAT VIRTUAL REALITY       10         3. PENAMBAHAN ASSETS PENDUKUNG       11         C. PEMBUATAN KARAKTER VIRTUAL REALITY       11         D. PENAMBAHAN SOURCE CODE       11                                                                                                    | ABSTRACT                                     | xxii     |
| 1.1       LATAR BELAKANG       1         1.2       RUMUSAN MASALAH       2         1.3       BATASAN MASALAH       2         1.4       TUJUAN PENELITIAN       2         1.4       TUJUAN PENELITIAN       2         1.5       MANFAAT PENELITIAN       3         1.6       SISTEMATIKA PENELITIAN       3         1.6       SISTEMATIKA PENELITIAN       5         2.1       TINJAUAN PUSTAKA       5         2.2       LANDASAN TEORI       6         2.2.1       MATEMATIKA       6         2.2.2       MEDIA PEMBELAJARAN       7         2.2.3       VIRTUAL REALITY       9         1.       DEFINISI VIRTUAL REALITY       9         1.       DEFINISI VIRTUAL REALITY       10         2.       LANGKAH – LANGKAH MEMBUAT VIRTUAL REALITY       10         2.       LANGKAH – LANGKAH MEMBUAT VIRTUAL REALITY       10         3.       PENAMBAHAN ASSETS PENDUKUNG       11         D.       PENAMBAHAN SOURCE CODE       11         2.3       MOTION GRAEIS       11                                                               | BAB I PENDAHULUAN.                           | 1        |
| 1.2RUMUSAN MASALAH21.3BATASAN MASALAH21.4TUJUAN PENELITIAN21.5MANFAAT PENELITIAN31.6SISTEMATIKA PENELITIAN31.6SISTEMATIKA PENELITIAN52.1TINJAUAN PUSTAKA52.1LANDASAN TEORI62.2.1MATEMATIKA62.2.2MEDIA PEMBELAJARAN72.2.3VIRTUAL REALITY91DEFINISI VIRTUAL REALITY102LANGKAH - LANGKAH MEMBUAT VIRTUAL REALITY102LANGKAH ASSETS PENDUKUNG11C. PEMBUATAN OBJEK LINGKUNGAN 3D10B. PENAMBAHAN ASSETS PENDUKUNG11C. PEMBUATAN KARAKTER VIRTUAL REALITY11D. PENAMBAHAN SOURCE CODE112.3MOTION GRAFIS11                                                                                                    | 1.1 LATAR BELAKANG                           | 1        |
| 1.3BATASAN MASALAH21.4TUJUAN PENELITIAN21.5MANFAAT PENELITIAN31.6SISTEMATIKA PENELITIAN3BAB II LANDASAN TEORI52.1TINJAUAN PUSTAKA52.22.1MATEMATIKA62.2.12.2MEDIA PEMBELAJARAN72.2.32.1VIRTUAL REALITY911DEFINISI VIRTUAL REALITY912LANGKAH - LANGKAH MEMBUAT VIRTUAL REALITY1082PENAMBAHAN ASSETS PENDUKUNG11C. PEMBUATAN KARAKTER VIRTUAL REALITY11D. PENAMBAHAN SOURCE CODE1122MOTION GRAEIS11                                                                                                    | 1.2 RUMUSAN MASALAH                          | 2        |
| 1.4       TUJUAN PENELITIAN       2         1.5       MANFAAT PENELITIAN       3         1.6       SISTEMATIKA PENELITIAN       3         BAB II LANDASAN TEORI       5         2.1       TINJAUAN PUSTAKA       5         2.1       LANDASAN TEORI       6         2.2.1       MATEMATIKA       6         2.2.2       MEDIA PEMBELAJARAN       7         2.3       VIRTUAL REALITY       9         1.       DEFINISI VIRTUAL REALITY       10         2.       LANGKAH – LANGKAH MEMBUAT VIRTUAL REALITY       10         2.       LANGKAH – LANGKAH MEMBUAT VIRTUAL REALITY       10         3.       PENAMBAHAN ASSETS PENDUKUNG       11         C.       PEMBUATAN KARAKTER VIRTUAL REALITY       11         D.       PENAMBAHAN SOURCE CODE       11         2.3       MOTION GRAFIS       11                                                                                                    | 1.3 BATASAN MASALAH                          | 2        |
| 1.5       MANFAAT PENELITIAN                                                                                                    | 1 4 TUIUAN PENELITIAN                        | 2        |
| 1.6       SISTEMATIKA PENELITIAN       3         BAB II LANDASAN TEORI       5         2.1       TINJAUAN PUSTAKA       5         2.1       TINJAUAN PUSTAKA       5         2.1       TINJAUAN PUSTAKA       6         2.2       LANDASAN TEORI       6         2.2.1       MATEMATIKA       6         2.2.1       MATEMATIKA       6         2.2.2       MEDIA PEMBELAJARAN       7         2.2.3       VIRTUAL REALITY       9         1.       DEFINISI VIRTUAL REALITY       10         2.       LANGKAH – LANGKAH MEMBUAT VIRTUAL REALITY       10         2.       LANGKAH – LANGKAH MEMBUAT VIRTUAL REALITY       10         B.       PENAMBAHAN ASSETS PENDUKUNG       11         C.       PEMBUATAN KARAKTER VIRTUAL REALITY       11         D.       PENAMBAHAN SOURCE CODE       11         2.3       MOTION GRAFIS       11                                                                                                    | 1.5 MANFAAT PENELITIAN                       | 2        |
| BAB II LANDASAN TEORI       5         2.1 TINJAUAN PUSTAKA       5         2.2 LANDASAN TEORI       6         2.2.1 MATEMATIKA       6         2.2.2 MEDIA PEMBELAJARAN       7         2.3 VIRTUAL REALITY       9         1. DEFINISI VIRTUAL REALITY       10         2. LANGKAH – LANGKAH MEMBUAT VIRTUAL REALITY       10         2. LANGKAH – LANGKAH MEMBUAT VIRTUAL REALITY       10         B. PENAMBAHAN OBJEK LINGKUNGAN 3D       10         B. PENAMBAHAN ASSETS PENDUKUNG       11         C. PEMBUATAN KARAKTER VIRTUAL REALITY       11         D. PENAMBAHAN SOURCE CODE       11                                                                                                    | 16 SISTEMATIKA PENELITIAN                    | 3        |
| 2.1 TINJAUAN PUSTAKA       5         2.2 LANDASAN TEORI       6         2.2.1 MATEMATIKA       6         2.2.2 MEDIA PEMBELAJARAN       7         2.2.3 VIRTUAL REALITY       9         1. DEFINISI VIRTUAL REALITY       10         2. LANGKAH – LANGKAH MEMBUAT VIRTUAL REALITY       10         A. PEMBUATAN OBJEK LINGKUNGAN 3D       10         B. PENAMBAHAN ASSETS PENDUKUNG       11         C. PEMBUATAN KARAKTER VIRTUAL REALITY       11         D. PENAMBAHAN SOURCE CODE       11                                                                                                    | BAB II LANDASAN TEORI                        | 5        |
| 2.1 TINJAUAN PUSTAKA52.2 LANDASAN TEORI62.2.1 MATEMATIKA62.2.2 MEDIA PEMBELAJARAN72.2.3 VIRTUAL REALITY91. DEFINISI VIRTUAL REALITY102. LANGKAH – LANGKAH MEMBUAT VIRTUAL REALITY102. LANGKAH – LANGKAH MEMBUAT VIRTUAL REALITY10B. PENAMBAHAN OBJEK LINGKUNGAN 3D10B. PENAMBAHAN ASSETS PENDUKUNG11C. PEMBUATAN KARAKTER VIRTUAL REALITY11D. PENAMBAHAN SOURCE CODE112.3 MOTION GRAFIS11                                                                                                    |                                              |          |
| 2.2 LANDASAN TEORI       6         2.2.1 MATEMATIKA       6         2.2.2 MEDIA PEMBELAJARAN       7         2.2.3 VIRTUAL REALITY       9         1. DEFINISI VIRTUAL REALITY       10         2. LANGKAH – LANGKAH MEMBUAT VIRTUAL REALITY       10         2. LANGKAH – LANGKAH MEMBUAT VIRTUAL REALITY       10         B. PEMBUATAN OBJEK LINGKUNGAN 3D       10         B. PENAMBAHAN ASSETS PENDUKUNG       11         C. PEMBUATAN KARAKTER VIRTUAL REALITY       11         D. PENAMBAHAN SOURCE CODE       11         2.3 MOTION GRAFIS       11                                                                                                    | 2.1 TINJAUAN PUSTA <mark>KA</mark>           | 5        |
| 2.2.1 MATEMATIKA.62.2.2 MEDIA PEMBELAJARAN72.2.3 VIRTUAL REALITY91. DEFINISI VIRTUAL REALITY102. LANGKAH – LANGKAH MEMBUAT VIRTUAL REALITY102. LANGKAH – LANGKAH MEMBUAT VIRTUAL REALITY10A. PEMBUATAN OBJEK LINGKUNGAN 3D10B. PENAMBAHAN ASSETS PENDUKUNG11C. PEMBUATAN KARAKTER VIRTUAL REALITY11D. PENAMBAHAN SOURCE CODE112.3 MOTION GRAFIS11                                                                                                    | 2.2 LANDASAN TEORI                           | 6        |
| 2.2.2 MEDIA PEMBELAJARAN72.2.3 VIRTUAL REALITY91. DEFINISI VIRTUAL REALITY102. LANGKAH – LANGKAH MEMBUAT VIRTUAL REALITY10A. PEMBUATAN OBJEK LINGKUNGAN 3D10B. PENAMBAHAN ASSETS PENDUKUNG11C. PEMBUATAN KARAKTER VIRTUAL REALITY11D. PENAMBAHAN SOURCE CODE112.3 MOTION GRAFIS11                                                                                                    | 2.2.1 MATEMATIKA                             | 6        |
| 2.2.3 VIRTUAL REALITY       9         1. DEFINISI VIRTUAL REALITY       10         2. LANGKAH – LANGKAH MEMBUAT VIRTUAL REALITY       10         A. PEMBUATAN OBJEK LINGKUNGAN 3D       10         B. PENAMBAHAN ASSETS PENDUKUNG       11         C. PEMBUATAN KARAKTER VIRTUAL REALITY       11         D. PENAMBAHAN SOURCE CODE       11         2.3 MOTION GRAFIS       11                                                                                                    | 2.2.2 MEDIA PEMBELAJARAN                     | 7        |
| 1. DEFINISI VIRTUAL REALITY       10         2. LANGKAH – LANGKAH MEMBUAT VIRTUAL REALITY       10         A. PEMBUATAN OBJEK LINGKUNGAN 3D       10         B. PENAMBAHAN ASSETS PENDUKUNG       11         C. PEMBUATAN KARAKTER VIRTUAL REALITY       11         D. PENAMBAHAN SOURCE CODE       11         2.3 MOTION GRAFIS       11                                                                                                    | 2.2.3 VIRTUAL REALITY                        | 9        |
| <ul> <li>2. LANGKAH – LANGKAH MEMBUAT VIRTUAL REALITY</li></ul>                                                                                                    | 1. DEFINISI VIRTUAL REALITY                  | 10       |
| A. PEMBUATAN OBJEK LINGKUNGAN 3D                                                                                                    | 2. LANGKAH – LANGKAH MEMBUAT VIRTUAL REALITY | 10       |
| <ul> <li>B. PENAMBAHAN ASSETS PENDUKUNG</li></ul>                                                                                                    | A. PEMBUATAN OBJEK LINGKUNGAN 3D             | 10       |
| C. PEMBUATAN KARAKTER VIRTUAL REALITY                                                                                                    | B. PENAMBAHAN ASSETS PENDUKUNG               | 11       |
| D. PENAMBAHAN SOURCE CODE                                                                                                    | C. PEMBUATAN KARAKTER VIRTUAL REALITY        | 11       |
| 2.3 MOTION GRAFIS                                                                                                    | D. PENAMBAHAN SOURCE CODE                    | 11       |
| 2.3 MOTION ORALIS                                                                                                    | 2.3 MOTION GRAFIS                            | 11       |

# **DAFTAR ISI**

| BAB III METODE PENELITIAN                                             |     |
|-----------------------------------------------------------------------|-----|
| 3.1 ALUR PENELITIAN                                                   |     |
| 3.1.1 GAME DEVELOPMENT LIFE CYCLE ( GDLC )                            |     |
| 3.2 ALAT DAN BAHAN PENELITIAN                                         |     |
| 3.2.1 ALAT PENELITIAN                                                 |     |
| 1. PERANGKAT KERAS                                                    |     |
| 2. PERANGKAT LUNAK                                                    |     |
| 3.2.2 BAHAN PENELITIAN                                                |     |
| BAB IV IMPLEMENTASI DAN PEMBAHASAN                                    |     |
| 4.1 TAHAP PRODUKSI                                                    |     |
| 4.1.1 PEMBUATAN SKETCH 3D BANGUNAN SEKOLAH                            |     |
| 4.1.2 PEMBUATAN ASSETS 2D                                             |     |
| 4.1.3 PEMBUATAN MOTION GRAFIS VIDEO                                   |     |
| 1. PEMBUATAN ASSETS DUBBING.                                          |     |
| 2. PEM <mark>BUATAN</mark> MOTION GRAFIS                              |     |
| 4.1.4 PEMBUATAN VIRTUAL REALITY                                       |     |
| 1. PENAMBAHAN ASSETS                                                  |     |
| 2. PENYU <mark>S</mark> UNAN ASSETS LINGKUNGAN 3D                     |     |
| 3. PEMBUATAN PLAYER FRONT PERSON VIEW (FPV)                           | 80  |
| 4. PEMBUA <mark>T</mark> AN SC <mark>ENE 2D MATERI MAT</mark> EMATIKA |     |
| 5. PENAMBAHAN SOURCE CODE                                             |     |
| 6. PEMBUATAN MEDIA INTERAKTIF                                         | 109 |
| 7. PEMBUATAN AN <mark>IMASI UNITY</mark>                              | 119 |
| 8. PENAMBAHAN S <mark>OUND EFFECT PEND</mark> UK <mark>U</mark> NG    | 121 |
| 9. BUILD APLIKASI                                                     | 124 |
| 4.2 HASIL DAN IMPLEMENTASI                                            | 125 |
| 4.3 EVALUASI                                                          | 125 |
| 4.3.1 ALPHA TESTING                                                   | 125 |
| 4.3.2 BETA TESTING                                                    | 126 |
| 1. ASPEK INFORMASI                                                    | 127 |
|                                                                       |     |
| BAB V KESIMPULAN                                                      | 130 |
| 5.1 KESIMPULAN                                                        | 130 |
| 5.2 SARAN                                                             | 131 |
| <b>ΓΑΕΤΑΟ ΒΙΙΩΤΑΙΖΑ</b>                                               | 123 |
| DAF IAK FUSIAKA                                                       | 152 |
| LAMPIRAN                                                              | 135 |

# DAFTAR TABEL

| TABEL 3.1 TABEL VISUALISASI APLIKASI                                                    | 14  |
|-----------------------------------------------------------------------------------------|-----|
| TABEL 3.2 TABEL VISUALISASI MATERI BILANGAN                                             | 17  |
| TABEL 3.3 TABEL VISUALISASI MATERI OPERASI HITUNG                                       | 20  |
| TABEL 3.4 TABEL VISUALISASI MATERI FPB DAN KPK                                          | 25  |
| TABEL 3.5 TABEL VISUALISASI MATERI HIMPUNAN                                             | 26  |
| TABEL 3.6 TABEL VISUALISASI MATERI ALJABAR                                              | 28  |
| TABEL 3.7 TABEL VISUALISASI MATERI PERSAMAAN DAN<br>PERTIDAKSAMAAN LINEAR SATU VARIABEL | 20  |
| TERTIDARSAMAAN LINEAR SATU VARIADEL                                                     | 29  |
| TABEL 3.8 TABEL VISUALISASI MATERI PERBANDINGAN                                         | 31  |
| TABEL 3.9 TA <mark>BEL V</mark> ISUALISASI MATERI ARITMETIKA SOSIAL                     | 33  |
| TABEL 3.10 TABEL VISUALISASI MATERI GARIS DAN SUDUT                                     | 35  |
| TABEL 3.11 T <mark>AB</mark> EL VISUALISASI MATERI S <mark>E</mark> GITIGA              | 37  |
| TABEL 3.12 TA <mark>B</mark> EL VISUALISASI MATERI SEGIEMPAT                            | 39  |
| TABEL 3.13 TAB <mark>E</mark> L VISU <mark>ALISASI MATERI PEN</mark> YAJIAN DATA        | 41  |
| TAB <mark>EL</mark> 4.1 ALPHA TEST <mark>ING</mark>                                     | 125 |
| TABE <mark>L 4.2 PENGUJIA</mark> N A <mark>SPEK INFORMASI</mark>                        | 127 |

# DAFTAR GAMBAR

| GAMBAR 3.1 ALUR PENELITIAN                                         | . 13 |
|--------------------------------------------------------------------|------|
| GAMBAR 3.2 GDLC                                                    | 13   |
| GAMBAR 3.3 ALUR APLIKASI                                           | . 14 |
| GAMBAR 4.1 TAMPILAN AWAL SKETCHUP 2020                             | 44   |
| GAMBAR 4.2 TOOLS SKETCHUP 2020                                     | 44   |
| GAMBAR 4.3 TEMBOK                                                  | 45   |
| GAMBAR 4.4 ATAP                                                    | 45   |
| GAMBAR 4.5 SELEKSI OBJEK YANG AKAN DIBERI TEXTURE                  | 46   |
| GAMBAR 4.6 PILIHAN TEXTURE YANG BERADA DI DEFAULT TRAY             | 46   |
| GAMBAR 4.7 MEMBERI TEXTURE                                         | 47   |
| GAMBAR 4.8 TOOLS WAREHOUSE                                         | 47   |
| GAMBAR 4.9 ASSETS 3D WAREHOUSE                                     | 47   |
| GAMBAR 4.10 EXPORT ASSETS 3D                                       | 48   |
| GAMBAR 4.11 PILIH FORMAT COLLADA FILE (.DAE)                       | 48   |
| GAM <mark>BA</mark> R 4.12 PENGATURAN OPTIONS COLLADA FILE (.DAE)  | 49   |
| GAMB <mark>AR</mark> 4.13 TAMPILAN AWAL ADOBE PHOTOSHOP CC 2019    | 49   |
| GAMBA <mark>R 4.14 M</mark> EMBUAT L <mark>EMBAR KERJA</mark> BARU | 50   |
| GAMBAR 4.15 MENGATUR UKURAN                                        | 50   |
| GAMBAR 4.16 RESOLUSI UKURAN LEMBAR KERJA                           | 51   |
| GAMBAR 4.17 IKON HORIZONTAL T <mark>YPE TOO</mark> L               | 51   |
| GAMBAR 4.18 TOOL UNTUK MENGATUR JENIS, BESAR, WARNA TEKS           | 51   |
| GAMBAR 4.19 HASIL MENGGUNAKAN HORIZONTAL TYPE TOOL                 | 51   |
| GAMBAR 4.20 IKON PEN TOOL                                          | 52   |
| GAMBAR 4.21 IKON SHAPE TOOL                                        | 52   |
| GAMBAR 4.22 UBAH PICK TOOL MODE MENJADI PATH                       | 52   |
| GAMBAR 4.23 MEMASTIKAN MEMBUAT LAYER BARU                          | 52   |
| GAMBAR 4.24 HASIL DARI SHAPE TOOL DENGAN JENIS PATH                | 53   |
| GAMBAR 4.25 IKON BRUSH TOOL                                        | 53   |
| GAMBAR 4.26 MENGATUR JENIS KUAS DAN KETEBALANNYA                   | 53   |

| GAMBAR 4.27 MENGGANTI WARNA YANG AKAN DIGUNAKAN                                            | 54 |
|--------------------------------------------------------------------------------------------|----|
| GAMBAR 4.28 MEMILIH WARNA YANG AKAN DIGUNAKAN                                              | 54 |
| GAMBAR 4.29 PILIH STROKE PATH                                                              | 54 |
| GAMBAR 4.30 PILIH JENIS TOOL MENJADI BRUSH                                                 | 55 |
| GAMBAR 4.31 HASIL SETELAH DIBERI STROKE PATH                                               | 55 |
| GAMBAR 4.32 EXPORT GAMBAR                                                                  | 55 |
| GAMBAR 4.33 TAMPILAN AWAL ADOBE AUDITION CC 2019                                           | 56 |
| GAMBAR 4.34 MEMBUAT LEMBAR KERJA BARU                                                      | 56 |
| GAMBAR 4.35 MEMBERI NAMA FILE                                                              | 57 |
| GAMBAR 4.36 MENGAKTIFKAN MODE READ                                                         | 57 |
| GAMBAR 4.37 IKON TOMBOL REKAM                                                              | 57 |
| GAMBAR 4.38 TEKAN DUA KALI REKAMAN YANG AKAN DI HILANGKAN<br>NOISE-NYA                     | 57 |
| GAMBAR 4.39 TAMPILAN SETELAH REKAMAN DI KLIK DUA KALI                                      | 58 |
| GAMBAR 4.40 SELEKSI BAGIAN NOISE LALU CAPTURE NOISE PRINT 5                                | 58 |
| GAMBAR 4.41 SELEKSI <mark>SEMUA REKAMAN LAL</mark> U BERI EFFECT NOISE<br>REDUCTION        | 59 |
| GAMB <mark>AR</mark> 4.42 TAMPILAN EFFECT NOISE REDUCTION LALU KLIK APPLY . 5              | 59 |
| GAMBA <mark>R 4.43 EXPORT FILE DUBBING</mark>                                              | 59 |
| GAMBAR <mark>4.44 UBAH FORMAT MENJ</mark> ADI MP3 <mark>A</mark> UDIO                      | 60 |
| GAMBAR 4.45 TAMPILAN AWAL ADOBE AF <mark>T</mark> ER EFFECT CC 2020                        | 60 |
| GAMBAR 4.46 MEMBUAT LEMBAR <mark>KERJA B</mark> ARU                                        | 61 |
| GAMBAR 4.47 IMPORT F <mark>ILE YANG SUDAH</mark> DIBUAT MELALUI ADOBE<br>PHOTOSHOP CC 2019 | 61 |
| GAMBAR 4.48 MEMBUAT FOLDER PER BAGIAN                                                      | 62 |
| GAMBAR 4.49 IKON MEMBUAT COMPOSITING BARU                                                  | 62 |
| GAMBAR 4.50 MEMBERI NAMA COMPOSITING DAN MENGATUR                                          |    |
| RESOLUSI                                                                                   | 63 |
| GAMBAR 4.51 MENYUSUN BAHAN – BAHAN DENGAN ACUAN SUARA<br>DUBBING                           | 63 |
| GAMBAR 4.52 MENGATUR KEYFRAME                                                              | 64 |

| GAMBAR 4.53 IKON PEN TOOL                                                 | 64 |
|---------------------------------------------------------------------------|----|
| GAMBAR 4.54 PASTIKAN MEMBENTUK LAYER SENDIRI                              | 64 |
| GAMBAR 4.55 BUAT SESUAI BENTUK TEKS                                       | 64 |
| GAMBAR 4.56 IKON STROKE                                                   | 64 |
| GAMBAR 4.57 UBAH JENIS STROKE MENJADI SOLID COLOR                         | 65 |
| GAMBAR 4.58 MENGATUR KETEBALAN STROKE                                     | 65 |
| GAMBAR 4.59 MENGUBAH LINE CAP DAN LINE JOIN                               | 65 |
| GAMBAR 4.60 MENAMBAH EFFECT TRIM PATHS                                    | 66 |
| GAMBAR 4.61 KEYFRAME AWAL NILAI START 0%                                  | 66 |
| GAMBAR 4.62 KEYFRAME AKHIR NILAI START 100%                               | 66 |
| GAMBAR 4.63 LAYER SHAPE PEN TOOL BERADA TEPAT DI ATAS LAYER<br>TEKS       | 66 |
| GAMBAR 4.64 UBAH TRACK MAYYE MENJADI ALPHA MATTE                          | 66 |
| GAMBAR 4.65 IKON RECTANGLE TOOL                                           | 67 |
| GAMBAR 4.66 PASTIKAN MEMBUAT LAYER SENDIRI                                | 67 |
| GAMBAR 4.67 BENTUK HINGGA MENUTUPI TEKS                                   | 67 |
| GAMBAR 4.68 IKON FILL                                                     | 67 |
| GAMBAR 4.69 UBAH MENJADI SOLID COLOR                                      | 67 |
| GAMBAR 4.70 KEYFRAME AWAL POSTION BERADA DI KANAN TEKS                    | 68 |
| GAMBAR 4.71 KEYFRAME AKHIR POSITION MENUTUPI TEKS                         | 68 |
| GAMBAR 4.72 LAYER SHAPE RECTANGLE TOOL TEPAT BERADA DI ATAS<br>LAYER TEKS | 68 |
| GAMBAR 4.73 UBAH TR <mark>ACK MATTE MENJ</mark> ADI ALPHA MATTE           | 68 |
| GAMBAR 4.74 MENGINSTALL ANIMATION COMPOSER                                | 69 |
| GAMBAR 4.75 MEMBUKA ANIMATION COMPOSER                                    | 69 |
| GAMBAR 4.76 TAMPILAN ANIMATION COMPOSER                                   | 69 |
| GAMBAR 4.77 MENGANIMASIKAN MENGGUNAKAN PLUGIN                             | 70 |
| GAMBAR 4.78 EXPORT MOTION GRAFIS                                          | 70 |
| GAMBAR 4.79 TAMPILAN ADOBE MEDIA ENCODER CC 2020                          | 71 |
| GAMBAR 4.80 ATUR FORMAT RESOLUSI                                          | 71 |
| GAMBAR 4.81 TAMPILAN PENGATURAN FORMAT DAN RESOLUSI                       | 71 |

| GAMBAR 4.82 MEMULAI RENDERING                                                        | 71 |
|--------------------------------------------------------------------------------------|----|
| GAMBAR 4.83 TAMPILAN AWAL UNITY HUB                                                  | 72 |
| GAMBAR 4.84 VERSI UNITY YANG DIGUNAKAN                                               | 72 |
| GAMBAR 4.85 MEMBUAT PROJECT BARU                                                     | 72 |
| GAMBAR 4.86 TAMPILAN LOADING SCREEN UNITY 2019.4.9FL                                 | 73 |
| GAMBAR 4.87 MENGIMPORT FILE                                                          | 73 |
| GAMBAR 4.88 PENGUMPULAN ASSET PER SCENE                                              | 73 |
| GAMBAR 4.89 SELEKSI ASSET YANG BERUPA GAMBAR                                         | 74 |
| GAMBAR 4.90 PENGATURAN SEBELUM DI UBAH                                               | 74 |
| GAMBAR 4.91 PENGATURAN SETELAH DIUBAH                                                | 75 |
| GAMBAR 4.92 IKON SPRITE EDITOR                                                       | 75 |
| GAMBAR 4.93 TAMPILAN SPRITE EDITOR SEBELUM DIEDIT                                    | 76 |
| GAMBAR 4.94 TEMPILAN SPRITE EDITOR SETELAH DIEDIT                                    | 76 |
| GAMBAR 4.95 MEMBUAT SCENE BARU                                                       | 76 |
| GAMBAR 4.96 TAB INSPECTOR                                                            | 77 |
| GAM <mark>BA</mark> R 4.97 AKT <mark>I</mark> FKA <mark>N GENERATE COLLIDE</mark> RS | 77 |
| GAMB <mark>AR</mark> 4.98 TAB SCENE                                                  | 78 |
| GAMBA <mark>R 4.99 M</mark> ENAMBAH ASSET 3D KE DALAM SCENE                          | 78 |
| GAMBAR 4.100 TOOLS                                                                   | 79 |
| GAMBAR 4.101 MENGATUR POSISI PENCAHAYAAN                                             | 79 |
| GAMBAR 4.102 MENAMBAH DIRECTIONAL LIGHT                                              | 79 |
| GAMBAR 4.103 TAMPILAN UNITY ASSET STORE                                              | 80 |
| GAMBAR 4.104 PILIHAN STANDARD ASSET UNITY                                            | 80 |
| GAMBAR 4.105 DOWNLOAD ASSET YANG AKAN DIGUNAKAN                                      | 81 |
| GAMBAR 4.106 IMPORT ASSET YANG SUDAH DI DOWNLOAD                                     | 81 |
| GAMBAR 4.107 IMPORT CHARACTER FIRSTPERSONCHARACTER                                   | 82 |
| GAMBAR 4.108 PREFAB "FPSCONTROLLER"                                                  | 82 |
| GAMBAR 4.109 MENAMBAH PREFAB "FPSCONTROLLER" KE DALAM<br>SCENE                       | 83 |
| GAMBAR 4.110 MENGATUR POSISI PLAYER                                                  | 83 |

| GAMBAR 4.111 CAMERA PREVIEW                                      | 83  |
|------------------------------------------------------------------|-----|
| GAMBAR 4.112 HAPUS MAIN CAMERA                                   | 83  |
| GAMBAR 4.113 MENGUBAH TAMPILAN LEMBAR KERJA MENJADI 2D           | 84  |
| GAMBAR 4.114 MENAMBAH OBJEK CANVAS                               | 84  |
| GAMBAR 4.115 OBJEK CANVAS                                        | 85  |
| GAMBAR 4.116 MENAMBAH PANEL                                      | 85  |
| GAMBAR 4.117 INSPECTOR PANEL                                     | 86  |
| GAMBAR 4.118 UBAH SOURCE IMAGE                                   | 86  |
| GAMBAR 4.119 MENCARI GAMBAR BACKGROUND                           | 86  |
| GAMBAR 4.120 MENGUBAH COLOR                                      | 87  |
| GAMBAR 4.1 <mark>21 ME</mark> NGUBAH ALPHA                       | 87  |
| GAMBAR 4.1 <mark>22 MENAMBAHKAN OBJEK IMAGE</mark>               | 87  |
| GAMBAR 4.12 <mark>3</mark> OBJEK IMAGE                           | 88  |
| GAMBAR 4.124 UBAH SOURCE IMAGE                                   | 88  |
| GAMBAR 4.125 RECT TO <mark>OL</mark>                             | 88  |
| GAM <mark>BA</mark> R 4.126 MENGA <mark>TUR SCALE IMAGE</mark>   | 88  |
| GAMB <mark>AR</mark> 4.127 DUPLICA <mark>TE IMAGE</mark>         | 89  |
| GAMBA <mark>R 4.128</mark> MEMBUAT C# SCRIPT                     | 89  |
| GAMBAR 4.129 TAMPILAN AWAL VISUAL STUDIO                         | 90  |
| GAMBAR 4.130 MEMBUAT OBJEK BUTTON                                | 109 |
| GAMBAR 4.131 MEMBUAT OBJEK SCROLL <mark>V</mark> IEW             | 110 |
| GAMBAR 4.132 OBJEK IMAGE YAN <mark>G AKAN</mark> DIBERI KOMPONEN |     |
| BUTTON                                                           | 110 |
| GAMBAR 4.133 MENAMBAH KOMPONEN BUTTON                            | 111 |
| GAMBAR 4.134 MENAMBAH OBJEK VIDEOPLAYER                          | 111 |
| GAMBAR 4.135 MENAMBAH OBJEK SLIDER                               | 112 |
| GAMBAR 4.136 KLIK (+) UNTUK MENAMBAH HASIL YANG AKAN             |     |
| TERJADI                                                          | 112 |
| GAMBAR 4.137 DRAG OBJEK YANG AKAN MENJADI HASIL                  | 113 |
| GAMBAR 4.138 ATUR FUNGSI YANG AKAN TERJADI                       | 113 |

| GAMBAR 4.139 HAPUS SCROLLBAR VERTICAL                                 | 113 |
|-----------------------------------------------------------------------|-----|
| GAMBAR 4.140 ATUR SCALE DAN POSITION                                  | 114 |
| GAMBAR 4.141 OBJEK CONTENT YANG BERADA DI DALAM SCROLL                |     |
| VIEW                                                                  | 114 |
| GAMBAR 4.142 MENAMBAH KOMPONEN CONTENT SIZE FILTER                    | 114 |
| GAMBAR 4.143 MENAMBAH KOMPONEN HORIZONTAL LAYOUT                      |     |
| GROUP                                                                 | 115 |
| GAMBAR 4.144 MENAMBAH SCRIPT SCROLL MANAGER                           | 115 |
| GAMBAR 4.145 PENGATURAN CONTENT SIZE FILTER                           | 115 |
| GAMBAR 4.146 PENGATURAN HORIZONTAL LAYOUT GROUP                       | 115 |
| GAMBAR 4.1 <mark>47 DRA</mark> G OBJEK SCROLLBAR HORIZONTAL KE SOURCE |     |
| GAMEOBJECT                                                            | 116 |
| GAMBAR 4.148 KLIK (+) UNTUK MENAMBAH HASIL YANG AKAN                  |     |
| TERJADI                                                               | 116 |
| GAMBAR 4.149 DRAG OBJEK YANG AKAN MENJADI HASIL                       | 117 |
| GAMBAR 4.150 ATUR FUNGSI YANG AKAN TERJADI                            | 117 |
| GAMBAR 4.151 DRAG ASSET VIDEO                                         | 117 |
| GAMB <mark>AR</mark> 4.152 ASSET VIDEO                                | 117 |
| GAMBAR 4.153 PENGATURAN VIDEOPLAYER                                   | 118 |
| GAMBAR 4.154 PENGATURAN SLIDER                                        | 118 |
| GAMBAR 4.155 MENAMBAH SCRIPT TRACK DURATION                           | 119 |
| GAMBAR 4.156 DRAG VIDEO KE SO <mark>URCE VI</mark> DEO                | 119 |
| GAMBAR 4.157 MEMBUKA TAB                                              | 119 |
| GAMBAR 4.158 MENAMBAH TAB ANIMATION                                   | 119 |
| GAMBAR 4.159 PARENT GAMEOBJECT                                        | 120 |
| GAMBAR 4.160 MEMBUAT ANIMASI                                          | 120 |
| GAMBAR 4.161 MENYIMPAN ANIMASI                                        | 120 |
| GAMBAR 4.162 MENAMBAH GAMEOBJECT YANG AKAN DI ANIMASI                 | 121 |
| GAMBAR 4.163 MENGATUR KEYFRAME                                        | 121 |
| GAMBAR 4.164 IMPORT SOUND EFFECT                                      | 121 |

| GAMBAR 4.165 PENGATURAN SOUND EFFECT                                    | 122 |
|-------------------------------------------------------------------------|-----|
| GAMBAR 4.166 MENAMBAH KOMPONEN AUDIO SOURCE                             | 122 |
| GAMBAR 4.167 DRAG ASSET SOUND EFFECT                                    | 122 |
| GAMBAR 4.168 PENGATURAN APABILA SOUND EFFECT DIPUTAR<br>BERULANG        | 123 |
| GAMBAR 4.169 PENGATURAN APABILA SOUND EFFECT DIPUTAR                    |     |
| SEKALI                                                                  | 123 |
| GAMBAR 4.170 PENGATURAN VOLUME, PITCH DAN LAIN LAIN SESUAI<br>KEBUTUHAN | 123 |
| GAMBAR 4.171 PENGATURAN BUILD APLIKASI                                  | 124 |
| GAMBAR 4.172 DRAG SCENE YANG AKAN DISATUKAN                             | 124 |
| GAMBAR 4.1 <mark>73 PEN</mark> GATURAN PLATFORM YANG AKAN DIGUNAKAN     | 124 |
| GAMBAR 4.174 BUILD APLIKASI                                             | 125 |

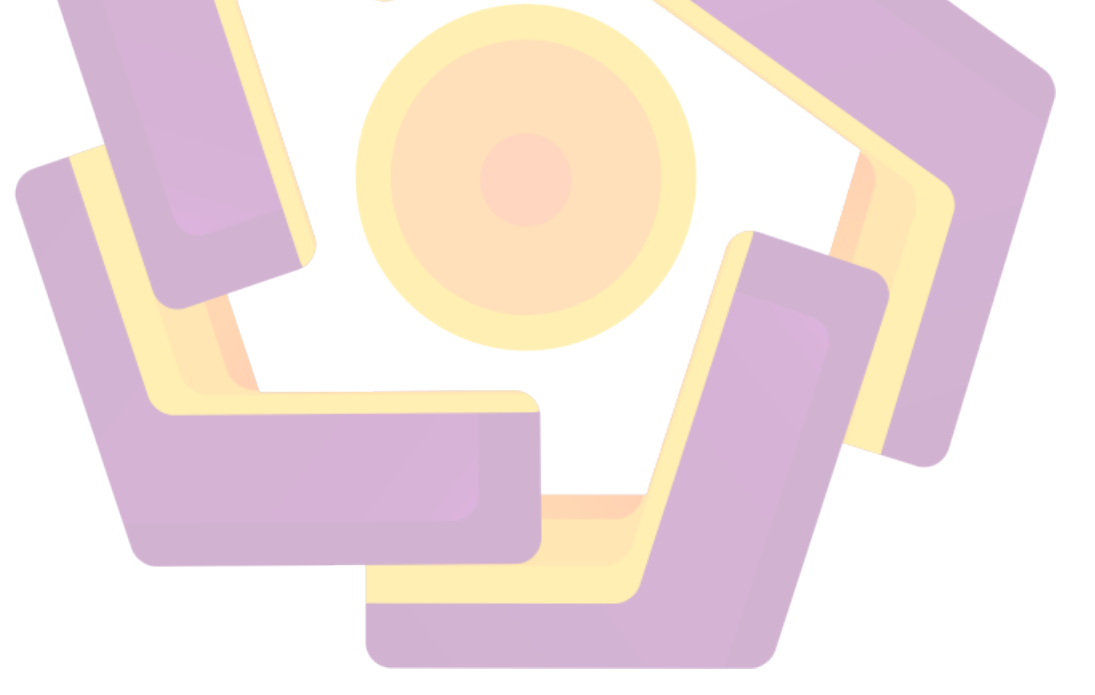

# DAFTAR LAMPIRAN

| LAMPIRAN 1 DATA OSERVASI PANDANGAN SISWA TERHADAP<br>MATEMATIKA                                  | 135       |
|--------------------------------------------------------------------------------------------------|-----------|
| LAMPIRAN 1 KUESIONER PENGUJIAN MEDIA PEMBELAJARAN<br>MATEMATIKA TINGKAT SMP                      | 140       |
| LAMPIRAN 2 KUESIONER PENGUJIAN MEDIA PEMBELAJARAN<br>MATEMATIKA TINGKAT SMP                      | 141       |
| LAMPIRAN 3 KUESIONER PENGUJIAN MEDIA PEMBELAJARAN<br>MATEMATIKA TINGKAT SMP                      | 142       |
| LAMPIRAN 4 RESPONSE PENGUJIAN KUESIONER MEDIA PEMBELAJAR<br>MATEMATIKA TINGKAT SMP               | AN<br>143 |
| LAMPIRAN 5 RESPONSE PENGUJIAN KUESIONER MEDIA PEMBELAJAR<br>MATEMATIKA TINGKAT SMP               | AN<br>144 |
| LAMPIRAN 6 <mark>RESPO</mark> NSE PENGUJIAN KUESIONER MEDIA PEMBELAJAR<br>MATEMATIKA TINGKAT SMP | AN<br>145 |

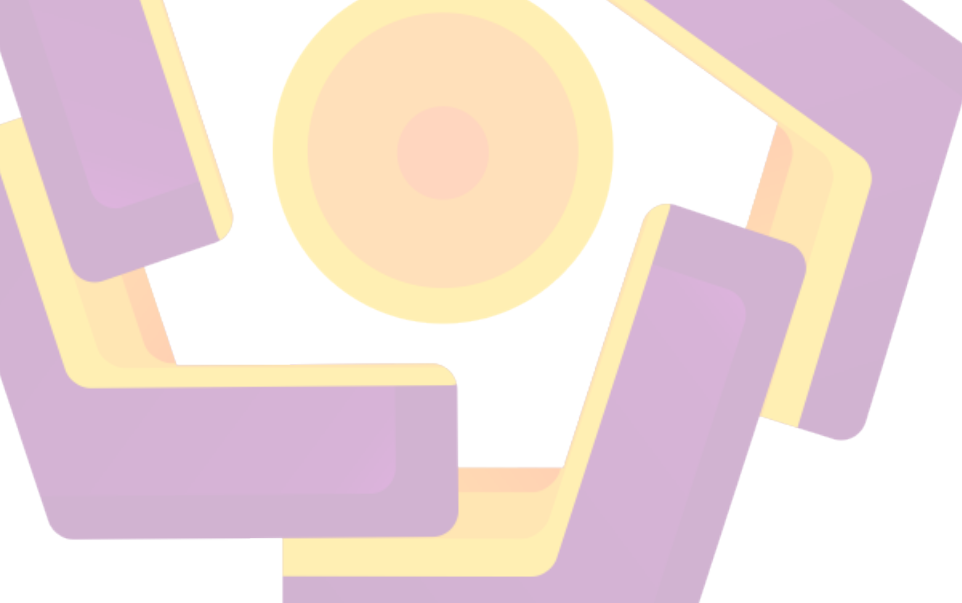

#### INTISARI

Matematika merupakan pembelajaran yang identik dengan angka dan rumus, butuh pembelajaran berulang-ulang untuk menguasai materi yang ada. Tidak jarang sisawa menyebut matematika adalah mata pelajaran yang menakutkan, bahkan mencapai nilai sempurna pada mata pelajaran ini sangat sulit. Hal ini berkaitan dengan media pembelajaran dari guru yang berguna untuk membangkitkan semangat siswa. Pada umumnya, pembelajaran matematika dipaparkan dengan cara penjelasan lisan oleh dan latihan soal. Akan tetapi tidak semua siswa mampu memahami pembelajaran dengan cara yang seperti itu. Hal ini menjadi salah satu faktor yang mengakibatkan siswa takut terhadap mata pelajaran matematika. Sebagai upaya untuk membantu siswa memahami dan membangkitkan motivasi pada pembelajaran matematika dengan cara yang lebih menarik, maka penulis berinisiatif membuat media pembelajaran matematika berbasis *virtual reality* dan motion grafis di SMP Budya Wacana Yogyakarta.

Proses perancangan media pembelajaran Matematika berbasis virtual reality dan motion grafis ini menggunakan konsep tiga dimensi dengan menambahkan video dan motion grafis. Penelitian ini menggunakan metode pengumpulan data dengan observasi dan kepustakaan. Pada perancangannya, penulis menggunakan data informasi yang didapat dari mengambil data kurikulum yang berlaku di SMP Budya Wacana Yogyakarta. Berdasarkan kurikulum tersebut, penulis membuat media pembelajaran tiga dimensi dengan menambahkan motion grafis yang mendukung penjelasan mengenai pembelajaran Matematika. Hal ini bertujuan untuk memotivasi siswa dan membantu pemahaman siswa mengenai pembelajaran matematika.

Perancangan ini menghasilkan produk berupa media pembelajaran bebasis tiga dimensi yang menggambarkan lingkungan sekolah yang setiap ruang kelasnya berisi masing-masing satu materi pembelajaran matematika. Media pembelajaran ini diharapkan bisa membantu guru untuk memaparkan materi dan membantu siswa lebih mudah memahami pembelajaran matematika.

Kata Kunci : Pembelajaran matematika, SMP Budya Wacana, *virtual reality*, motion

grafis.

#### ABSTRACT

Math is a subject that is synonymous with numbers and formulas, requiring repeated study to master the material. It is not uncommon for students to call math a scary subject, even achieving perfect scores in this subject is very difficult. This is related to the teacher's learning media that is useful to arouse students' enthusiasm. In general, math learning is presented by means of oral explanations by and practice problems. However, not all students are able to understand learning in this way. This is one of the factors that cause students to fear math subjects. As an effort to help students understand and generate motivation in learning math in a more interesting way, the author took the initiative to create a virtual reality-based math learning media and motion graphics at Budya Wacana Junior High School Yogyakarta.

The process of designing virtual reality and motion graphics-based mathematics learning media uses a three-dimensional concept by adding video and motion graphics. This research uses data collection methods with observation and literature. In the design, the author uses information data obtained from taking curriculum data applicable at Budya Wacana Junior High School Yogyakarta. Based on the curriculum, the author creates three-dimensional learning media by adding motion graphics that support the explanation of Mathematics learning. This aims to motivate students and help students' understanding of math learning.

This design produces a product in the form of three-dimensional learning media that depicts a school environment where each classroom contains one math learning material each. This learning media is expected to help teachers to explain the material and help students more easily understand math learning.

**Keywords:** Math learning, Budya Wacana Junior High School, virtual reality, motion

graphics.